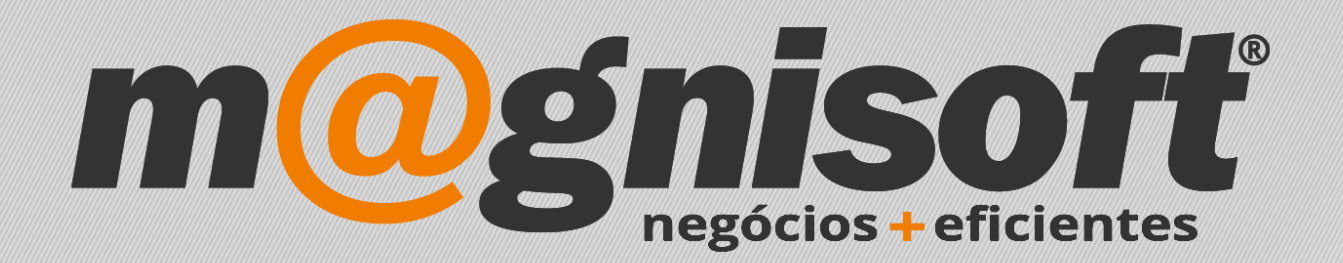

# OranGest

Ficha Técnica Nº 48

Gestão de Preços

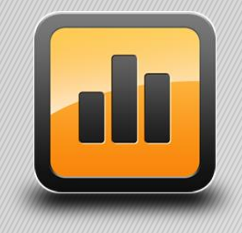

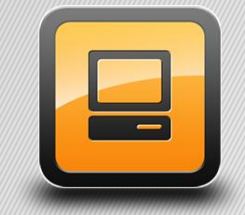

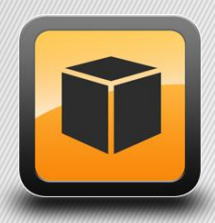

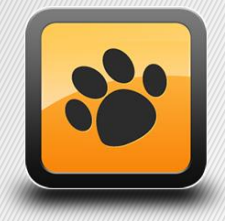

T: 21 454 20 10 W: magnisoft.pt | .com

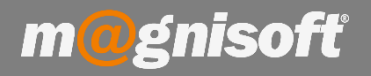

## Ficha Técnica Nº 48 – Gestão de Preços

### Introdução:

O Orangest permite alterar os preços e os IVA's para vários artigos de uma só vez, recorrendo à opção 'Gestão de Preços'.

#### Aceda a essa opção em 'STOCKS->Gestão de Preços'

|   | H VEN                           | DAS COMPRAS                                          | STOCKS TES                              | OURARIA EX                    | PLORAÇÃO                     | UTILITÁR                           | IOS SIST                       | ЕМА М               | ANUTENÇÃO                                            |                                                        |
|---|---------------------------------|------------------------------------------------------|-----------------------------------------|-------------------------------|------------------------------|------------------------------------|--------------------------------|---------------------|------------------------------------------------------|--------------------------------------------------------|
|   |                                 |                                                      | de iti                                  | (C)                           | <br>                         |                                    |                                | hn                  |                                                      |                                                        |
| 1 | Ficha de Lista<br>Artigos Artig | de Lista de (<br>jos Referências<br>Dados de Artigos | Sonsultas Tabela:                       | s Gestão<br>de Preços         | Gestão de A<br>Compost<br>Gi | rtigos G<br>os Enc<br>estão de Art | estão de<br>comendas *<br>igos | Ordem o<br>Produção | de Transferências<br>de Armazém *<br>Documentos de M | Documentos<br>de Inventário *<br>ovimentação de Stocks |
| G | 🕯 Início 🦪 G                    | estão de Artigos Con                                 | npostos 🚺 Gestã                         | o de Preços                   |                              |                                    |                                | _                   |                                                      |                                                        |
|   | $\mathbf{Y}$                    | C C                                                  |                                         | රො                            | Ø                            | I                                  | ×                              |                     |                                                      |                                                        |
| 1 | Filtro de Dados<br>Avançado     | Actualizar Pesqu<br>Dados Artig<br>Princ             | uisar Ficha do I<br>gos Artigo<br>cipal | Recalcular Preços<br>de Venda | Processar<br>Preços<br>Proce | Process<br>IVAS<br>ssamento        | ar Sair<br>Sistema             |                     |                                                      |                                                        |
| P | REÇOS PROM                      | <b>DÇÕES</b>                                         |                                         |                               |                              |                                    |                                |                     |                                                      |                                                        |
| - | Opções para Ges                 | ão de Preços                                         |                                         | 1                             | 101 - 2.555                  |                                    |                                | Gestão de           | IVAS                                                 |                                                        |
|   | 0,00                            | * \$ Valor                                           | Adicionar                               | PV1 (s/IVA)                   | *                            | PV1 (s/IVA)                        | *                              | 15                  | - X                                                  |                                                        |
| 1 | Valor                           | Tipo                                                 | Acção                                   | Valores a Alte                | rar                          | Valores de Re                      | eferência                      | IVA da Ven          | da I                                                 | IVA da Compra                                          |
| * |                                 |                                                      |                                         |                               | IDENT.                       | IFICAÇÃO                           |                                |                     |                                                      |                                                        |
| * | CÓDIGO                          | NOME                                                 |                                         |                               | INACTIVO?                    | UNIDADE                            | MOVIMENTA S                    | тоск? І             | VA da COMPRA                                         | IVA da VENDA                                           |
| ę | =                               | RBC                                                  |                                         |                               | =                            | =                                  | -                              |                     | =                                                    | =                                                      |
|   | 03890580                        | COMPUTADOR HP G                                      | 7018EP                                  |                               | Não                          | UN                                 | V                              | I                   | VA A 23% NOR                                         | IVA A 23% NOR INCLUIDO                                 |
|   | 03905354                        | Smartphone HTC Tita                                  | an with Windows Phone                   | 7 Mango (4.7-ind              | Não                          | UN                                 | ~                              | I                   | VA A 23% NOR                                         | IVA A 23% NOR INCLUIDO                                 |
|   | 04055535                        | Portégé G500 TOSHI                                   | IBA                                     |                               | Não                          | UN                                 | ~                              | I                   | VA A 23% NOR                                         | IVA A 23% NOR INCLUIDO                                 |
|   | 100                             | ADIANTAMENTO 2                                       |                                         |                               | Não                          | UN                                 |                                | I                   | VA A 23% NOR INCLUIDO                                | IVA A 23% NOR INCLUIDO                                 |
|   | 102                             | PRODUTO UNIDADES                                     | S E SACA                                |                               | Não                          | LT                                 |                                | I                   | VA A 23% NOR                                         | IVA A 23% NOR                                          |
|   | 102960                          | TINTA ESPECIAL RO                                    | BBIALAC (Plástica Bran                  | co Interior/Exteric           | Não                          | UN                                 | 1                              | I                   | VA A 23% NOR                                         | IVA A 23% NOR                                          |
|   | 104                             | ARTIGO 10L                                           |                                         |                               | Não                          | UN                                 |                                | I                   | VA A 23% NOR                                         | IVA A 23% NOR                                          |
|   | 106                             | BOBINE 100M                                          |                                         |                               | Não                          | UN                                 | 1                              | I                   | VA A 23% NOR                                         | IVA A 23% NOR                                          |
|   | 108                             | BOBINE 5M                                            |                                         |                               | Não                          | UN                                 |                                | I                   | VA A 23% NOR                                         | IVA A 23% NOR                                          |
|   | 1089                            | NOVO ARTIGO 4                                        |                                         |                               | Não Não                      | UN                                 | 1                              | I                   | VA A 23% NOR                                         | IVA A 23% NOR                                          |
|   | 110                             | BOBINE 10M                                           |                                         |                               | Não                          | UN                                 |                                | I                   | VA A 23% NOR                                         | IVA A 23% NOR                                          |
|   | 112                             | BOBINE 15M                                           |                                         |                               | Não                          | UN                                 | ~                              | I                   | VA A 23% NOR                                         | IVA A 23% NOR                                          |

#### Nessa janela tem disponíveis várias opções:

| PREÇOS | PROMOÇ      | ÕES       |   |           |   |                   |   |                  |       |                |               |     |
|--------|-------------|-----------|---|-----------|---|-------------------|---|------------------|-------|----------------|---------------|-----|
| Opções | para Gestão | de Preços |   |           |   | ffs.              |   |                  |       | Gestão de IVAS |               |     |
|        | 0,00 -      | \$ Valor  | + | Adicionar | - | PV1 (s/IVA)       | - | PV1 (s/IVA)      | +     |                | ▼ X           | ▼ X |
| Valor  |             | Tipo      |   | Acção     |   | Valores a Alterar |   | Valores de Refer | ência | IVA da Venda   | IVA da Compra |     |

Pode alterar o preço de determinados artigos, por exemplo, adicionando 2 euros (valor) ou 10% (percentagem) a um determinado preço de venda, ou alterar o IVA (Venda ou Compra) para esses mesmos artigos. Para isso, defina um filtro para que sejam apresentados apenas os artigos que pretende. Por exemplo, suponha que quer alterar os preços de todos os artigos pertencentes à 1ª Família com o nome 'BRICOLAGE'. Filtre a coluna '1ª FAMÍLIA', começando por digitar as primeiras letras da palavra 'bricolage'

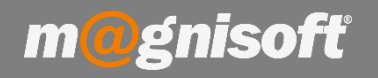

# Ficha Técnica Nº 48 – Gestão de Preços

| Opcões para Gestă | de Precos                                    |              |              |           | Gestão | de IVAS       |                        |          |               |                    | _     |             |            |                    |      |
|-------------------|----------------------------------------------|--------------|--------------|-----------|--------|---------------|------------------------|----------|---------------|--------------------|-------|-------------|------------|--------------------|------|
| 0,00 -            | S Valor + Adicionar + PV10                   | (s/[VA]) *   | PV1 (s/IVA)  |           | Cestar | * X           | -                      | x        |               |                    |       |             |            |                    |      |
| Valor             | Tipo Acção Valor                             | es a Alterar | Valores de R | eferência | IVA da | Venda         | IVA da Compra          |          |               |                    |       |             |            |                    |      |
|                   |                                              | IDEN         | TIFICAÇÃO    |           |        |               |                        | PREC/    | OS I          |                    | MARGE | ŧ           |            |                    |      |
| * CÓDIGO          | NOME                                         | INACTIVO?    | UNIDADE      | MOVIMENTA | STOCK? | IVA da COMPRA | IVA da VENDA           |          | PV1 (s/IVA) P | NOME da 1ª FAMILIA | 21    | TIPO ARTICO | AN FAMILIA | NOME da 1ª FAMÍLIA | P 2ª |
| • <u> </u>        | 10c                                          | -            | -            | -         |        | -             | -                      | <u> </u> | >             |                    | K     |             |            | Dec brid           | Ŀ    |
| 114522            | ROLO ANTI-GOTA ECO 250 MM                    | Não Não      | UN           | 2         |        | IVA A 23% NOR | IVA A 23% NOR          |          | 3,50          | Dar bric           |       | Produtos    | 006        | BRICOLAGE          |      |
| 117734            | SILICONE UNIVERSAL 280ML                     | Não Não      | UN           | 2         | 1      | IVA A 23% NOR | IVA A 23% NOR          |          | 1,80          | DEL DITC           |       | Produtos    | 006        | BRICOLAGE          |      |
| 124686            | CIMENTO SECIL 25KG                           | Não Não      | UN           | 1         |        | IVA A 23% NOR | IVA A 23% NOR          |          | 2,80          |                    | 2     | Produtos    | 006        | BRICOLAGE          | 41   |
| 124816            | LAVA-LOIÇA DE ENCASTRAR                      | Não Não      | UN           | 1         |        | IVA A 23% NOR | IVA A 23% NOR          |          | 110,00        | 201001 105         |       | Produtos    | 006        | BRICOLAGE          | _    |
| 124855            | AGUAPLAST Betume em Pasta; Branco; 1,2 Kg    | Não          | UN           | 1         |        | IVA A 23% NOR | IVA A 23% NOR          |          | 4,50          | BRICOLAGE          |       | Produtos    | 006        | BRICOLAGE          |      |
| 135429            | ESPUMA POLIURETANO 750ML                     | Nao          | UN           |           |        | IVA A 23% NOR | IVA A 23% NOR          |          | 4,00          |                    |       | Produtos    | 006        | BRICOLAGE          |      |
| 2191614           | TINTA PACHADAS DTRUP DECUR (Paredes, 20 LT)  | Não          | UN           |           |        | IVA A 23% NOR | IVA A 2376 NOR         |          | /5,00         | BRICOLAGE          |       | Produtos    | 006        | BRICOLAGE          | -    |
| 2528163           | Prologrador c/Terra Vermelho 25 m Legrand    | Não          | UN           |           | l.     | TVA & 23% NOR | TVA & 23% NOR INCLUIDO |          | 24.58         | DIGOUNDE           | _     | Produtos    | 005        | BRICOLAGE          |      |
| 38016             | PAVIMENTO CERAMICO RUSTICO LADRILHO (33x33 d | cm Calcz     | UN           | 2         | 1      | IVA A 23% NOR | IVA A 23% NOR          | -        | 9,50          |                    |       | C Produtos  | 006        | BRICOLAGE          |      |
|                   |                                              |              |              |           |        |               |                        |          |               | BRICOLAGE          |       |             |            |                    |      |
|                   |                                              |              |              |           |        |               |                        |          |               | PDICOLACE          |       |             |            |                    |      |
|                   |                                              |              |              |           |        |               |                        |          |               | DRICOLAGE          |       |             |            |                    |      |
|                   |                                              |              |              |           |        |               |                        |          |               | BRICOLAGE          |       |             |            |                    |      |
|                   |                                              |              |              |           |        |               |                        |          |               | DIGODENOL          | _     |             |            |                    |      |
|                   |                                              |              |              |           |        |               |                        |          |               | BRICOLAGE          |       |             |            |                    |      |
|                   |                                              |              |              |           |        |               |                        |          |               |                    |       |             |            |                    |      |
|                   |                                              |              |              |           |        |               |                        |          |               | BRICOLAGE          |       |             |            |                    |      |
|                   |                                              |              |              |           |        |               |                        |          |               |                    | -     |             |            |                    |      |

Desta forma, a grelha apenas irá apresentar os artigos pertencentes a essa família. Serão apenas esses artigos que serão alterados. **Para mais informação sobre os filtros nas colunas, consulte a Ficha Técnica 046.** 

Vamos supor que pretende aumentar o valor do PVP1 em 10%. Para este caso, introduza os seguintes dados, como mostra a imagem abaixo, e depois clique no botão 'Processar Preços':

|       | Filtro de Dados<br>Avançado | C<br>Actualizar<br>Dados      | Pesquisar<br>Artigos Ficha do<br>Artigo | Recalcular Preços<br>de Venda                                                                                                    | Process<br>Preços | ar Proces    | ssar Sair    |
|-------|-----------------------------|-------------------------------|-----------------------------------------|----------------------------------------------------------------------------------------------------|-------------------|--------------|--------------|
| -     |                             | ~                             | Principal                               |                                                                                                    | Pro               | cessamento   | Sistema      |
| F     | PREÇOS PROMO                | )ÇOES                         |                                         |                                                                                                    |                   |              |              |
|       | Opções para Gest            | ão de Preços                  |                                         |                                                                                                    |                   |              |              |
|       | 10,00                       | <ul> <li>% Percent</li> </ul> | agem 👻 Adicionar                        | <ul> <li>PV1 (s/IVA)</li> </ul>                                                                                                    |                   | PV1 (s/IVA)  | -            |
|       | Valor                       | Tipo                          | Acção                                   | Valores a Alte                                                                                                    | rar               | Valores de F | Referência   |
| * *   | CÓDIGO                      | NOME                          |                                         |                                                                                                    |                   |              |              |
|       | -                           | and c                         |                                         |                                                                                                    |                   | -            | -            |
| ٣     |                             |                               |                                         |                                                                                                    | 1999)<br>         |              | L            |
| -     | 114522                      | ROLO ANTI                     | -GOTA ECO 250 MM                        |                                                                                                    | Não Não           | UN           | $\checkmark$ |
|       | 117734                      | SILICONE U                    | NIVERSAL 280ML                          |                                                                                                    | Não Não           | UN           | $\checkmark$ |
|       | 124686                      | CIMENTO S                     | ECIL 25KG                               |                                                                                                    | Não UN            |              |              |
|       | 124816                      | LAVA-LOIÇ                     | A DE ENCASTRAR                          |                                                                                                    | Não               | UN           | 1            |
| 10000 | 124855                      | AGUAPLAST                     | Betume em Pasta; Branco; 1              | ,2 Kg                                                                                                    | Não               | UN           |              |
| -     |                             |                               |                                         | and the second second sec | -                 | 210          |              |

Ou seja, vai aumentar o preço PV1 (s/IVA) em 10% em todos os artigos da família 'BRICOLAGE'.

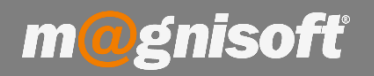

## Ficha Técnica Nº 48 – Gestão de Preços

Pode fazer o mesmo, mas usando um valor, ou seja, em vez de 10% pode colocar um valor monetário. Por exemplo, aumentar o preço PV1 (s/IVA) desses artigos em 0,75 cêntimos:

| Opções para Gestão | de Preços  |           |  | 1.24              |   |                       |   |  |
|--------------------|------------|-----------|--|-------------------|---|-----------------------|---|--|
| 0,75 👻             | \$ Valor 🔹 | Adicionar |  | PV1 (s/IVA)       | + | PV1 (s/IVA)           | - |  |
| Valor              | Tipo       | Acção     |  | Valores a Alterar |   | Valores de Referência |   |  |

Para descer o preço, escolha a opção 'Subtrair' no campo 'Acção'.

Para atribuir um preço aos artigos, escolha a opção '**Atribuir**', no campo '**Acção**'. Neste caso apenas funciona a opção **'\$ Valor**' no campo **'Tipo**', dado que não pode atribuir uma percentagem a um preço. Digite o preço para os artigos, e clique depois no botão 'Processar Preços'.

Pode fazer todas estas operações para qualquer preço do artigo, incluindo os preços de custo e de compra. Pode usar um preço de referência para alterar outro preço. Por exemplo, suponha que quer atribuir um PV2 (s/IVA) que seja mais 20% do PV1 (s/IVA). Basta escolher a percentagem e na acção escolha 'Adicionar. Escolha o preço a alterar, que neste caso vai ser o PV2 (s/IVA), e o valor de referência que vai ser o PV1 (s/IVA).

| Opport para Ocolão | de l'ingou    |   |           |                   |   |                   |       |
|--------------------|---------------|---|-----------|-------------------|---|-------------------|-------|
| 20,00 🔻            | % Percentagem | + | Adicionar | PV2 (s/IVA)       | * | PV1 (s/IVA)       | -     |
| Valor              | Tipo          |   | Acção     | Valores a Alterar |   | Valores de Referé | ència |

Assim, o preço PV2 (s/IVA) vai ser o PV1 (s/IVA) com mais 20%.

Pode também alterar os IVAs dos artigos (da Venda e da Compra). Basta escolher quais os IVAs a definir no artigos e clicar no botão 'Processar IVAs'.

| 🗊 Ge  | stão d | le Preços            |                 |                       |           |                        |   |   |               |     |
|-------|--------|----------------------|-----------------|-----------------------|-----------|------------------------|---|---|---------------|-----|
| na do | Red    | Coche alcular Preços | Processar       | <b>F</b><br>Processar | X<br>Sair |                        |   |   |               |     |
| tigo  |        | de venda             | Preços<br>Proce | ssamento              | Sistema   |                        |   |   |               |     |
|       |        | í                    |                 |                       |           | Gestão de IVAS         |   | - |               |     |
| ar    | +      | PV2 (s/IVA)          | -               | PV1 (s/IVA)           | *         | IVA A 13% INT INCLUIDO | * | Х |               | ▼ X |
|       |        | Valores a Altera     | r               | Valores de Referé     | ência     | IVA da Venda           |   |   | IVA da Compra |     |

Para apagar um valor das caixas de escolhas dos IVAs, clique no botão com o símbolo 'X', à direita do campo.